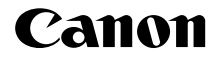

# IXUS 155 IXUS 157 IXUS 150 IXUS145 IXUS147

Darba uzsākšana

CEL-SV2SA2L0

# lepakojuma saturs

Pirms lietošanas pārbaudiet, vai iepakojumā ir iekļauti šeit norādītie priekšmeti. Ja kaut kā trūkst, sazinieties ar kameras mazumtirgotāju.

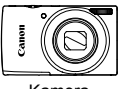

Kamera

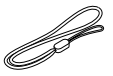

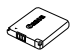

Akumulators NB-11LH/NB-11L

| _ | _ |
|---|---|
|   |   |
|   | 2 |
|   |   |
|   |   |
|   | ~ |
|   |   |
| - |   |
|   |   |

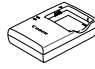

Akumulatora lādētājs CB-2LFE

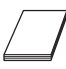

Rokas siksniņa\*

Darba uzsākšana (šī pamācība)

Canon garantijas sistēmas brošūra

\* Norādījumus par pievienošanu sk. pamācībā [Руководство пользователя камеры/ Kameras lietošanas pamācība]. Lejupielādes norādījumus sk. nākamajā lappusē.

Komplektā nav iekļauta atmiņas karte.

# Saderīgas atmiņas kartes

Komplektā nav iekļauta atmiņas karte. Iegādājieties kādu no tālāk minētā veida kartēm pēc nepieciešamības. Šīs atmiņas kartes var lietot neatkarīgi no to ietilpības. Plašāk par to, cik daudz kadru un cik garu videosižetu var ierakstīt katrā atmiņas kartē, sk. lejupielādei pieejamās pamācības [Руководство пользователя камеры/Категаs lietošanas pamācība] sadaļā "Технические характеристики/Tehniskie parametri".

- SD atmiņas kartes\*
   SDXC atmiņas kartes\*
- SDHC atmiņas kartes\*
   Eye-Fi kartes
- \* SD standartiem atbilstošas kartes. Tomēr nav veikta pārbaude, vai ar šo kameru darbojas visas atmiņas kartes.

### Par Eye-Fi kartēm

Nav garantijas, ka šis produkts atbalstīs Eye-Fi karšu funkcijas (tostarp bezvadu pārsūtīšanu). Ja ar Eye-Fi karti rodas problēma, konsultējieties ar kartes ražotāju.

Nemiet arī vērā, ka daudzās valstīs vai reģionos Eye-Fi karšu lietošanai nepieciešams apstiprinājums. Bez apstiprinājuma kartes lietošana nav atļauta. Ja nezināt, vai kartes lietošana konkrētajā vietā ir apstiprināta, konsultējieties ar kartes ražotāju.

# Šīs pamācības nostādne

Šajā pamācībā visiem paskaidrojumiem izmantoti IXUS 155 attēli.

# Pamācības un programmatūra

Varat lejupielādēt pamācības un programmatūru, apmeklējot tālāk norādīto URL.

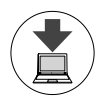

#### http://www.canon.com/icpd/

- Piekļūstiet šim URL, kad datoram ir interneta savienojums.
- Piekļūstiet savas valsts vai reģiona vietnei.
- Programmatūras instalēšanas norādījumus sk. lejupielādei pieejamajā pamācībā [Руководство пользователя камеры/Категаs lietošanas pamācība].

Lai skatītu pamācības, jāinstalē programma Adobe Reader.

# Pamācība [Руководство пользователя камеры/Kameras lietošanas pamācība]

Šī pamācība ir veltīta tālāk minētajām tēmām:

- Pamatnorādījumi, kas apraksta darbības no sākotnējās sagatavošanas līdz fotografēšanai un demonstrēšanai
- Norādījumi par programmatūras instalēšanu un attēlu importēšanu
- Pārējie norādījumi, kas veltīti visām kameras funkcijām

## Programmatūras lietošanas rokasgrāmata

Šajā rokasgrāmatā aprakstīts, kā lietot programmatūru.

# Sākotnējā sagatavošana

## Akumulatora uzlāde

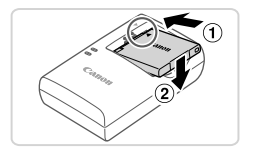

## levietojiet akumulatoru.

 Kad esat savietojis akumulatora un lādētāja atzīmi ▲, ievietojiet akumulatoru, iebīdot to iekšā (①) un uz leju (②).

#### Sākotnējā sagatavošana

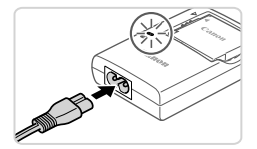

## 2 Lādējiet akumulatoru.

- Piestipriniet strāvas vadu lādētājam un pēc tam otru galu pievienojiet elektrības kontaktligzdai.
- Uzlādes indikators sāk degt oranžā krāsā, un tiek sākta uzlāde.
- Kad uzlāde ir pabeigta, deg zaļš indikators. Izņemiet akumulatoru.
- Plašāk par uzlādes laiku un to, cik kadrus vai cik garu videosižetu var ierakstīt ar pilnībā uzlādētu akumulatoru, sk. lejupielādei pieejamās pamācības [Руководство пользователя камеры/ Kameras lietošanas pamācība] sadaļā "Технические характеристики/Tehniskie parametri".

## 🏽 Akumulatora un atmiņas kartes ievietošana

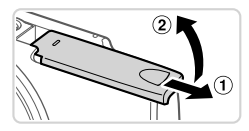

### 1 Atveriet vāciņu.

Pabīdiet vāciņu (1) un atveriet to (2).

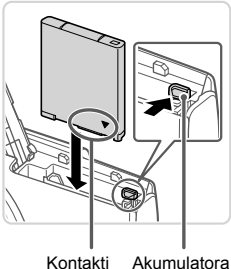

ti Akumulator fiksators

## 2 levietojiet akumulatoru.

- Nospiediet akumulatora fiksatoru bultiņas virzienā un turiet, un pēc tam ievietojiet akumulatoru, kā parādīts, lai tas ar klikšķi nofiksētos vietā.
- Lai izņemtu akumulatoru, nospiediet akumulatora fiksatoru bultiņas virzienā.

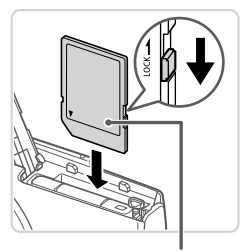

Etiķete

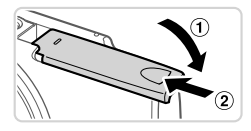

## Pārbaudiet kartes rakstīšanas aizsardzības izcilni un ievietojiet atmiņas karti.

- Nevar veikt ierakstu atmiņas kartēs, kurām ir rakstīšanas aizsardzības izcilnis, ja šis izcilnis ir bloķēšanas stāvoklī.
   Pārbīdiet izcilni atbloķēšanas stāvoklī.
- levietojiet atmiņas karti parādītajā stāvoklī, lai tā ar klikšķi nofiksētos vietā.
- Ja vēlaties izņemt atmiņas karti, piespiediet to, lai sajustu klikšķi, un pēc tam lēni atlaidiet karti.

## 4 Aizveriet vāciņu.

- Nolaidiet vāciņu (1) un, viegli piespiežot, iebīdiet to, lai tas ar klikšķi aizvērtos (2).
- Ja vāciņu nevar aizvērt, pārbaudiet, vai 2. darbības laikā ievietojāt akumulatoru pareizajā virzienā.

## Datuma un laika iestatīšana

1

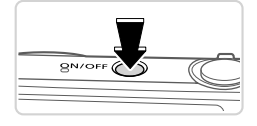

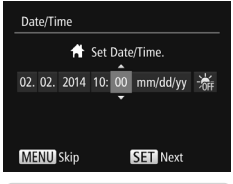

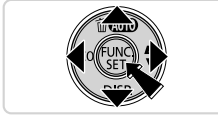

## leslēdziet kameru.

- Nospiediet pogu ON/OFF.
- Tiek parādīts ekrāns [Date/Time/Datums/ Laiks].

## 2 lestatiet datumu un laiku.

- Lai izvēlētos iespēju, spiediet pogas
   <>>.
- Lai norādītu datumu un laiku, spiediet pogas <
  ><
  >>.
- Kad esat pabeidzis, nospiediet pogu < ()</li>

#### Sākotnējā sagatavošana

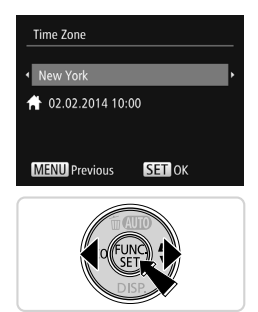

## 3 lestatiet mājas laika joslu.

- Lai izvēlētos māju laika joslu, spiediet pogas <</li>
- Nospiediet pogu <()>, kad esat pabeidzis. Pēc apstiprinājuma paziņojuma parādīšanas iestatījumu ekrāns vairs netiek rādīts.
- Lai izslēgtu kameru, nospiediet pogu ON/OFF.

## Datuma un laika maiŋa

Lai pielāgotu datumu un laiku, kad tas jau ir iestatīts, veiciet šādas darbības.

- Nospiediet pogu <MENU>.
- 2 Pārvietojiet tālummaiņas sviru, lai izvēlētos cilni [<sup>e</sup>].
- Spiediet pogas <▲><▼> lai izvēlētos [Date/Time/Datums/Laiks], un pēc tam nospiediet pogu <()).</p>
- Izpildiet 2. darbību sadaļā "Datuma un laika iestatīšana", lai pielāgotu iestatījumus.
- 5 Nospiediet pogu <MENU>.

## <sup>r</sup> Displeja valoda

Mainiet displeja valodu pēc nepieciešamības.

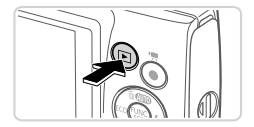

- lestatiet demonstrēšanas režīmu.
  - Nospiediet pogu <>>.

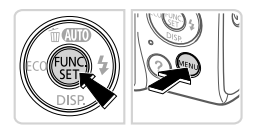

- Piekļūstiet iestatījumu ekrānam.
  - Nospiediet un turiet nospiestu pogu < (), un pēc tam nospiediet pogu < MENU>.

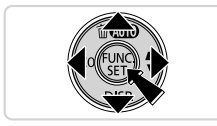

Spiediet pogas <▲><▼><↓>>, lai izvēlētos valodu, un pēc tam nospiediet pogu <())>.

# Kameras izmēģināšana

## Fotografēšana

Lai pilnīgi automātiski atlasītu optimālos iestatījumus konkrētās situācijās, vienkārši ļaujiet kamerai pašai noteikt objektu un fotografēšanas apstākļus.

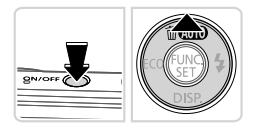

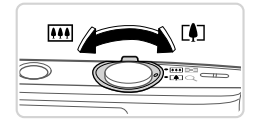

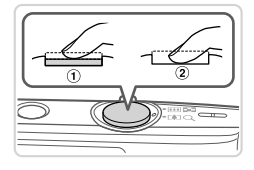

## leslēdziet kameru un iestatiet režīmu [AUTO].

- Nospiediet pogu ON/OFF.
- Vairākkārt spiediet pogu <
  >, līdz tiek parādīts elements [AUTO].

## 2 Veiciet kadrēšanu.

 Lai tuvinātu attēlu un palielinātu objektu, skatieties ekrānā un pārvietojiet tālummaiņas sviru atzīmes <[4]> (telefoto) virzienā; attiecīgi pārvietojiet to atzīmes <[1]]> (platleņķis), lai tālinātu objektu.

# **3** Uzņemiet attēlu.

## Fotografēšana

- Viegli nospiediet aizslēga pogu (1).
- Pēc fokusēšanas kamera atskaņo divus signālus, un tiek parādīti AF rāmji, kas norāda attēla fokusētās daļas. Nospiediet aizslēga pogu līdz galam (2).

#### Kameras izmēģināšana

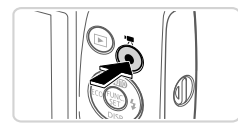

# Apskate

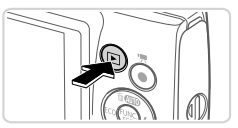

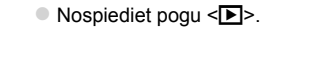

apturētu filmēšanu.

Filmēšana

režīmu.

1

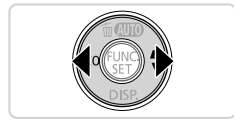

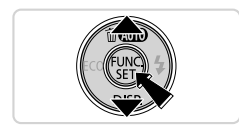

## 2 Pārlūkojiet savus attēlus.

 Lai skatītu iepriekšējo vai nākamo attēlu, spiediet pogas <<>>>.

 Nospiediet filmēšanas pogu, lai sāktu filmēt, un nospiediet to vēlreiz, lai

lestatiet demonstrēšanas

 Ikona [SEI >] apzīmē filmas. Lai demonstrētu filmas, pārejiet uz 3. darbību.

## 3 Demonstrējiet filmas.

- Nospiediet pogu <()>, spiediet pogas
   <>>>, lai izvēlētos [▶], un pēc tam vēlreiz nospiediet pogu <()>.
- Tiek sākta demonstrēšana, un pēc filmas beigām tiek parādīta ikona [SII>].
- Lai regulētu skaļumu, spiediet pogas
   <▼>.

# Attēlu dzēšana

Lai izdzēstu 2. darbības laikā izvēlēto attēlu, veiciet tālāk aprakstītās darbības. Ņemiet vērā, ka izdzēstos attēlus nevar atjaunot.

- Nospiediet pogu <▲>.
- 2 Kad tiek piedāvāta iespēja [Erase?/Dzēst?], spiediet pogas <◀><▶>, lai izvēlētos [Erase/Dzēst], un pēc tam nospiediet pogu <()>.

Tikai Eiropas Savienībai un EEZ (Norvēģijai, Islandei un Lihtenšteinai)

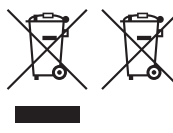

Šie simboli norāda, ka atbilstoši ES Direktīvai (2012/19/ES) par elektrisko un elektronisko iekārtu atkritumiem (EEIA), Direktīvai (2006/66/EK) par baterijām un akumulatoriem, un akumulatoru atkritumiem, ar ko atceļ Direktīvu 91/157/EEK, un vietējiem tiesību aktiem šo izstrādājumu nedrīkst izmest kopā ar sadzīves atkritumiem.

Ja zem iepriekš norādītā simbola ir uzdrukāts ķīmiskais simbols, saskaņā ar direktīvu par baterijām un akumulatoriem tas nozīmē, ka šīs baterijas vai akumulatori satur smagos metālus

(Hg = dzīvsudrabs, Cd = kadmijs, Pb = svins) un to koncentrācijas līmenis pārsniedz direktīvā par baterijām un akumulatoriem minēto piemērojamo slieksni.

Šis izstrādājums ir jānodod piemērotā savākšanas vietā, piemēram, apstiprinātā veikalā, kur iegādājaties līdzīgu jaunu produktu un atstājat veco, vai apstiprinātā vietā izlietotu elektrisko un elektronisko iekārtu un bateriju un akumulatoru pārstrādei. Nepareiza šāda veida atkritumu apsaimniekošana var apdraudēt vidi un cilvēka veselību tādu iespējami bīstamu vielu dēļ, kas parasti ir elektriskajās un elektroniskajās iekārtās.

Jūsu atbalsts pareizā šāda veida atkritumu apsaimniekošanā sekmēs efektīvu dabas resursu izmantošanu.

Lai saņemtu pilnīgāku informāciju par šāda veida izstrādājumu nodošanu otrreizējai pārstrādei, sazinieties ar vietējo pašvaldību, atkritumu savākšanas atbildīgo dienestu, pilnvaroto organizāciju vai iestādi, kas veic sadzīves atkritumu apsaimniekošanu, vai apmeklējiet tīmekļa vietni www.canon-europe.com/weee, vai www.canon-europe.com/battery.

PIESARDZĪBAS PASĀKUMI NEIZMANTOJIET NEPAREIZA VEIDA AKUMULATORUS SPRĀDZIENA RISKA DĒĻ! IZLIETOTUS AKUMULATORUS UTILIZĒJIET SASKAŅĀ AR VIETĒJIEM NOTEIKUMIEM.

#### CANON INC.

30-2, Shimomaruko 3-chome, Ohta-ku, Tokyo 146-8501, Japan CANON EUROPA N.V.

Bovenkerkerweg 59, 1185 XB Amstelveen, The Netherlands

© CANON INC. 2014

IESPIESTS EIROPAS SAVIENĪBĀ